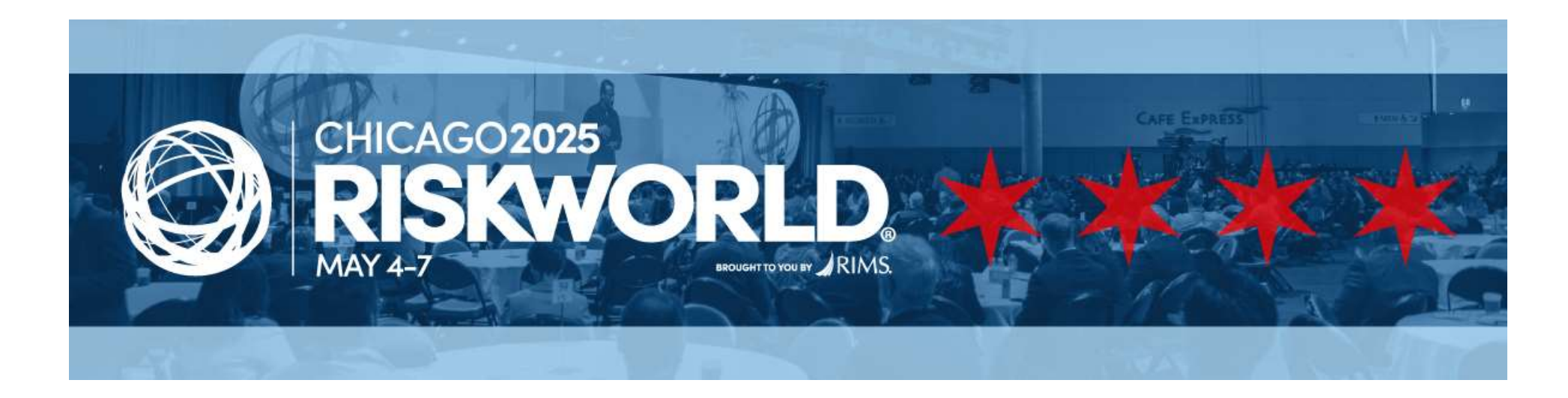

### How to Submit a Session for RISKWORLD 2025 Conference

### Visit www.RIMS.org/2025CSF

The RISKWORLD Education Content Submission website provides guidance on creating content envisioning the future of our industry, as outlined by RIMS and the RISKWORLD Programming Committee. Please review all information carefully before submitting your topic.

The button will prompt you to login with your email address and RIMS password. If your contact information is not in RIMS database, you will need to "Create an Account". If you already have a record in our database and forgot your password, click on "Forgot Your Password". If you know your login, please proceed to the next step.

### **GET STARTED**

You need a RIMS login and password before you can complete a submission.

- First-time Users: You will need to "Create an Account (membership is not required).
- Returning Users: If you don't know your password, click on "Forgot your password? And complete all information.
- If you encounter any problems, contact <u>Speakers@RIMS.org</u>

SUBMIT A SESSION EDIT YOUR SESSION

| Email:                          |
|---------------------------------|
|                                 |
| someone@example.com             |
| Password:                       |
| Password                        |
| Remember me                     |
| Uncheck if on a public computer |
| I'm not a robot                 |
| Login                           |
| Create an account               |

### AFTER LOGIN SCROLL DOWN TO START YOUR SUBMISSION.

| RISKWORLD Education                             | on Content         | RISKWORLD                                                                 | Education Content Submi                      | ssion - Program Information                                                                                      |
|-------------------------------------------------|--------------------|---------------------------------------------------------------------------|----------------------------------------------|----------------------------------------------------------------------------------------------------|
| Session Submission S     Primary Contact and Sp | Service Center     | RIMS invites YOU to share<br>risk management.<br>onal Contact Information | your experiences, best practices and innovat | tive strategies that represent the global outlook of                                                             |
| [Required] I am a:                              | Primary Conta      | ct (REQUIRED)                                                             |                                              |                                                                                                    |
| Salutation                                      | Ms.                | ~                                                                         |                                              | Once logged in you will see the following:                                                                       |
| *First Name                                     | Kamy               |                                                                           |                                              | Submission Page                                                                                                  |
| *Last Name                                      | Persaud            |                                                                           |                                              | <ul> <li>Primary Contact<br/>(person submitting the session)</li> <li>Review your Contact Information</li> </ul> |
| Suffix                                          |                    |                                                                           |                                              |                                                                                                    |
| Credentials                                     |                    |                                                                           |                                              | <ul><li>IMPORTANT ROLE ADDITION</li><li>If the Primary Contact is also a</li></ul>                               |
| Title                                           | Senior Event Progr | am Manager                                                                |                                              | Speaker, add in step 3.                                                                                          |
| *Email                                          | kpersaud@rims.or   | ]                                                                         |                                              |                                                                                                    |

Are you a Risk Professional? [REQUIRED]

#### clear selection

O Yes - you are employed full time as a risk management professional for your organization

No

*RIMS reserves the right to change the title, the description, time allotment, number of speakers and to audio/video record your sessions.* 

Continue

### RISKWORLD Education Content Submission - Program Information

Take this opportunity to empower the global risk community to confront current and future business risks. RI8KWORLD offers an unparalleled opportunity to showcase your expertise, connect with global risk leaders, and collaboratively advance risk management and business success.

#### Format Longth: (REQUIRED)

#### 80 minutes-interactive workshops featuring engaging content, case studies that drive participation and discussion. Consider ceer-to-ceer learning formats, as well.

Two (2) speakers maximum; one must be a risk professional (RP). (RP Definition: Risk management professionals lead the development and implementation of risk management practices that enable an organization to make risk-effective decisions that create and sustain value. Note that the speaker's title does not need to be 'risk manager." This role should be filled by anyone managing risk for an organization that is not employed by a broker, underwriter, insurer, etc.).

30 minutes-DEI Studio, Global Stage, InnovationiCyber Stage and Thought Leader Stage: Delivering distinctive presentations showcasing outting-edge ideas and innovative solutions, and thought-provoking discussions.

NOTE: If your 60-minute submission is not accepted, we will consider the submission for a 30-minute presentation.

#### clear selection

#### O 60 minutes

O 30 minutes (DEI Studio, Global Stage, Innovation/Cyber Stage and Thought Leader Stage ONLY!)

#### Session Title: [REQUIRED]

Catchy titles are great, but the session name should align with the session description to mitigate confusion among attendees.

Please click on the "Count" button to obtain a character count if you copied and pasted information from another source.

Characters remaining: 150

Category: [REQUIRED]

80-Minute: Categories and Sub-Categories. Select one Category and up to 3 Sub-Categories.

30-Minute: Applies only to DEI Studio, Global Stage, Innovation/Cyber Stage, Thought Leader Stage.

#### clear selection

- Alternative Risk Transfer (ART) 60-Minutes
- O Artificial Intelligence and Cyber Risk (AICR) 60-Minutes
- DEI Studio (DEI) 30-Minutes
- Environmental, Social and Governance (ESG) 60-Minutes
- Global Stage (GS) 30-Minutes
- Industry (IND) 60-Minutes
- Innovation/Cyber Stage (ICS) 30-Minutes
- Insurance, Legal and Regulatory (ILR) 60-Minutes
- O Risk Modification/Mitigation and Loss Control (RMLC) 60-Minutes
- Strategic and Enterprise Risk Management (SERM) 60-Minutes
- O Thought Leader Stage (TLS) 30-Minutes

**Complete all required information** 

Click on CONTINUE to add Speakers

SAVE AND EDIT LATER or SUBMIT

Note: SUBMIT button will NOT activate until you add your Speaker(s).

| Session Description: (MEQUINED)                                                                                                    |                                                                                                    |
|----------------------------------------------------------------------------------------------------|----------------------------------------------------------------------------------------------------|
| Should be comprehensive and provide detailed information. Do NOT include speaker names in session description.                                                                                  |                                                                                                    |
| Please click on the "Count" button to obtain a character count if you copied and pasted information from another source.                                                                        |                                                                                                    |
| Characters remaining: 1200 count                                                                                                    |                                                                                                    |
|                                                                                                    |                                                                                                    |
|                                                                                                    |                                                                                                    |
| Learning Objectives: [PECURED]                                                                                                    |                                                                                                    |
| identify three (3) specific learnings that attendees will take away from your presentation. These should be substantial<br>and directly address what the audience will learn from your content. |                                                                                                    |
| Please click on the "Count" button to obtain a character count if you copied and pasted information from another source.                                                                        |                                                                                                    |
| Characters remaining: 425 count                                                                                                    |                                                                                                    |
|                                                                                                    |                                                                                                    |
| 1                                                                                                    | Contend Ownership (HCCUPED)                                                                                                    |
| Has this topic bean presented at RIBKWORLD or any other events/conferences in the past 3 years?<br>[RECURED]                                                                                    | Content belongs to the submitter (unless it is being submitted on behalf of the scompany).<br>If the submitter is no longer with the pompany and does not want the session, they can relinquish it to the company. |
| clear selection                                                                                                    | <ul> <li>A written small to the RISKWORLD Contenance Programming seeking approval is required.</li> </ul>                                                                                                    |
| O No                                                                                                    | ristration                                                                                                    |
| RIM& Committee Advisory Brown Council and Chapter                                                                                                    | The pontant balangs to the submitter.                                                                                                    |
| Submitting this session on behalf of a RIM 8 Committee or Council? You MUST first be approved by the<br>committee/Council Chair and RIM 8 start Lisicon before making your selection.           | The content belongs to the company.                                                                                                    |
|                                                                                                    | In what occurrise does your lopic apply? RECLURED                                                                                                    |
| SELECT ONLY IF YOU RECEIVED APPROVAL FROM THE CHAIR OF THE COMMITTEE. This information will be verified<br>by RIM8.                                                                             | Example: Global, Brazil, Greece, Kenya, Nepal, United States                                                                                                    |
| ~                                                                                                    |                                                                                                    |
| Submitting this session on behalf of a RIMS Chapter? You MUST first be approved by the Chapter President                                                                                        |                                                                                                    |
| BELECT ONLY IF YOU RECEIVED APPROVAL FROM THE CHAPTER PRESIDENT OR MEMBER. This information will be                                                                                             | Does your presentation regular a specific room configuration? If so, placer describe, (REQUINED)                                                                                                    |
| verned by Rimis.                                                                                                    | RIMS will try to accommodate room configurations crucial to the integrity of the session contant but cannot provide assurances                                                                                     |
| Please Select                                                                                                    | clear felicition                                                                                                    |
| Resources (White Papers, Articles, Tools)                                                                                                    | .O Yas                                                                                                    |
| You are encouraged to upload recources on the subject matter.                                                                                                    | O No                                                                                                    |
| File types allowed for upload: PDF, DOC, PPT,                                                                                                    | Your submission is not complete until all of the required information is finalized. You can change your submission until the                                                                                       |
| Choose File No file chosen                                                                                                    | deadline. August 27 at 11:58 pm (EDT). Please click the CONTINUE button.                                                                                                    |
| Do vou have additional resources you would like to upload?                                                                                                    |                                                                                                    |
| clear selection                                                                                                    | Back Save and Edit Later Continue                                                                                                    |
| O Yes                                                                                                    |                                                                                                    |
| O No                                                                                                    |                                                                                                    |

\_\_\_\_\_

# YOUR SUBMISSION WILL NOT BE SAVED OR SUBMITTED UNTIL YOU CLICK ON "SUBMIT". You MUST add at least one speaker for 20-minutes and two speakers for 60-minute (including your risk professional) before submitting.

Note: Once you click on Submit you will receive a confirmation email.

Your speakers will also receive an email letting them know they've been added to your submission.

#### **REVIEW INFORMATION**

- · Catefully review your submission.
- All required information (indicated in bold font) must be completed.
- After adding your Speakers: Finalize your submission by clicking on the 'SUBMIT' button.
- SUBMIT botton will NOT activate until this step is done.
- . Note If you do not add your speakers, your submission will be INCOMPLETE and will not be reviewed.
- + If your speakers are not confirmed click on "SAVE and EDIT before the
- deadline\* https://events.mm.org/annual/2025/abstratd\_edil.cfm
- 60-filesite: Two (2) Speakers, one must be a risk professional. If you're the submitter and also a speaker, you need to add yourseff as a speaker.
- 30-Minute: One (1) Speaker.
- . You will receive an small confirmation for each submission.
- You can change or edit a submission until the deadline: August 27 at 11:50 pm (EDT)
- + After the deadline date you will no longer have access to your submissions

#### Mandatory Information

If you do not include your speaker information, the submission will not be saved, and you will not receive a confirmation email. This
means the submission is ineligible for review. The status will read as "Work in Progress." After successfully submitting your session,
you will have an ID number assigned to the submission.

#### LEGEND:

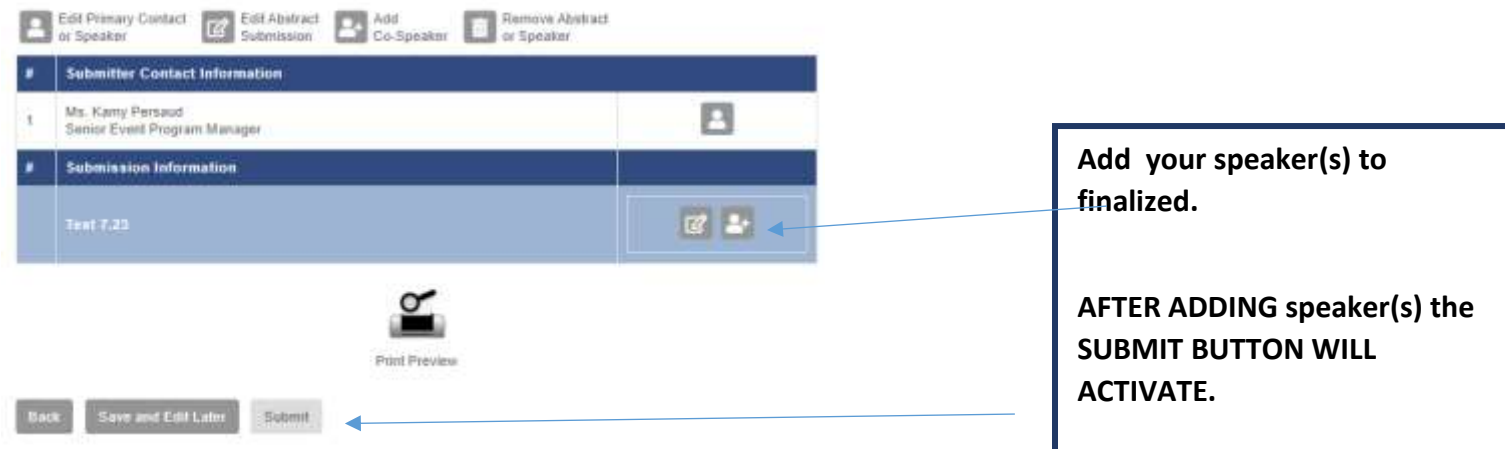

### **SPEAKER SEARCH**

**Note:** Everyone should be a part of the RIMS database. If you do not find your speaker, you will have the option to add. Please do not ADD a speaker until you have exhausted the search. This creates duplicate records in the system. Note: First name of a person in the database could be Richard and you are looking for Rick instead.

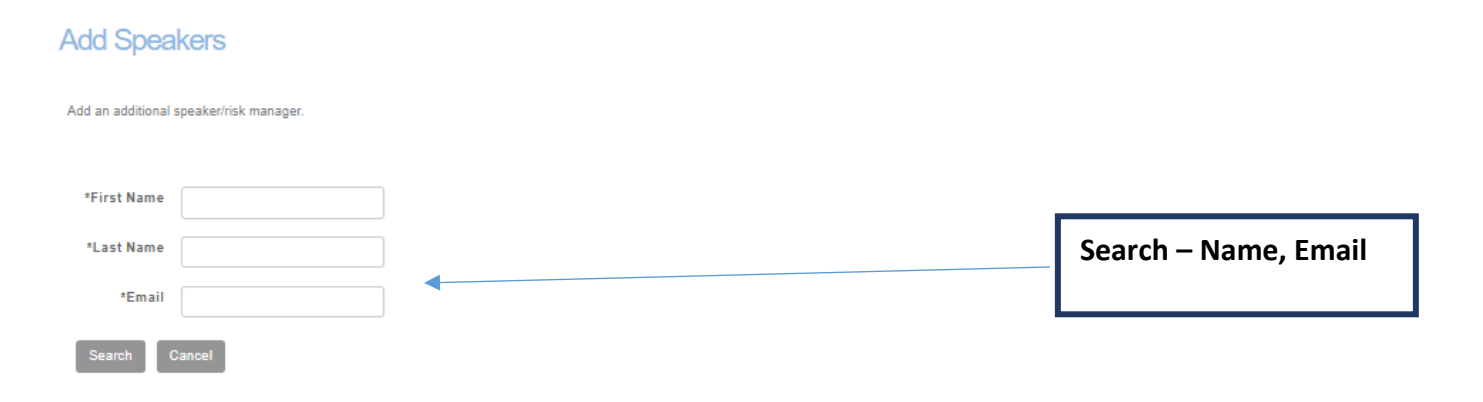

Questions? Contact Speakers@RIMS.org

|          | Individual Name | Organization | Member Status |
|----------|-----------------|--------------|---------------|
| ۲        | Persaud, Kamy   | RIMS         | Yes           |
| 0        | Persaud, Kamy   | RIMS         | No            |
| 0        | Persaud, Kamy   | RIMS         | No            |
| Continue | Search Again    |              |               |
|          |                 |              |               |

If you cannot find the speaker, create a "New Contact"

### Add Speakers

Add an additional speaker/risk manager.

| *First Name |  |
|-------------|--|
| *Last Name  |  |
| *Email      |  |
| Security 0  |  |

If your speaker information is not displayed, click on "New Registration" to create a record.

 Prevent record duplication: Please exhaust your search before adding a speaker

If you do not want to add your speaker information at this time, select the "CANCEL" button.

Click on "New Contact" and complete the required contact fields if you cannot find your speaker in the RIMS database.

New Contact

#### Speaker / Risk Professional Contact Information

| Speaker / Risk Professional | Speaker 🗸 |
|-----------------------------|-----------|
| Salutation                  | ~         |
| *First Name                 |           |
| *Last Name                  |           |
| Suffix                      |           |
| Credentials                 |           |
| Title                       |           |
| *Email                      |           |
| Work Phone                  |           |
| Phone Ext                   |           |
| Cell Phone                  |           |
| Organization                |           |

### NOW THAT YOU HAVE ADDED YOUR SPEAKER(S) - YOU HAVE THE OPTION TO EDIT, REMOVE AND ADD ANOTHER SPEAKER, THEN SUBMIT TO SAVE

LEGEND:

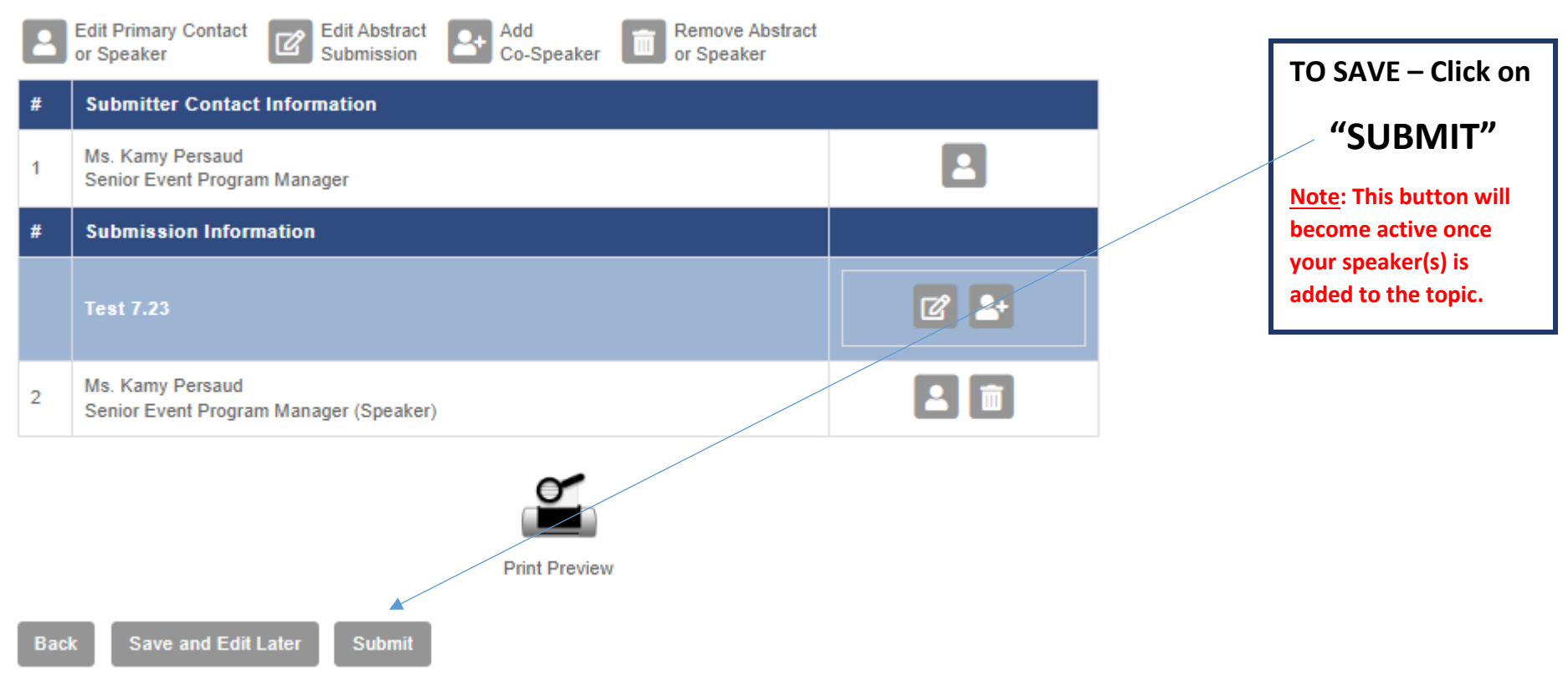

# AFTER SUBMITTING, YOU WILL SEE THE SCREEN BELOW. YOU HAVE THE OPTION TO EDIT YOUR SUBMISSION OR START A NEW ONE. RISKWORLD Education Content Submission - Program Information

# Thank You!

Thank you for your submission: ID# 8 titled: Test 7.23 to RIMS and RISKWORLD 2025 in Chicago, May 4-7. Your contribution is greatly appreciated.

The RISKWORLD Programming Committee (RWPC) will review all submissions in late October. You can expect notification regarding your final status of your submission by mid-November.

Should you need to make any edits to your submission, please do so by the deadline, August 27 at 11:59 pm (EDT). Visit the Session Submission Service Center at: https://events.rims.org/annual/2025/abstract\_edit.cfm.

To start another submission click here.

We value your dedication to RIMS and to the advancement of risk and insurance professionals. For any inquiries, please contact speakers@RIMS.org.

Thank you. RIMS Events & Exhibitions

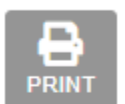

PLEASE NOTE: EMAIL NOTIFICATION IS SENT TO ALL SPEAKERS ONCE ADDED TO A TOPIC. PLEASE CONTACT YOUR SPEAKER FIRST TO CONFIRM THAT THEY ARE IN AGREEMENT OF SPEAKING AT RISKWORLD.

# EDITING A SUBMISSION https://events.rims.org/annual/2025/abstract\_edit.cfm

-Pending

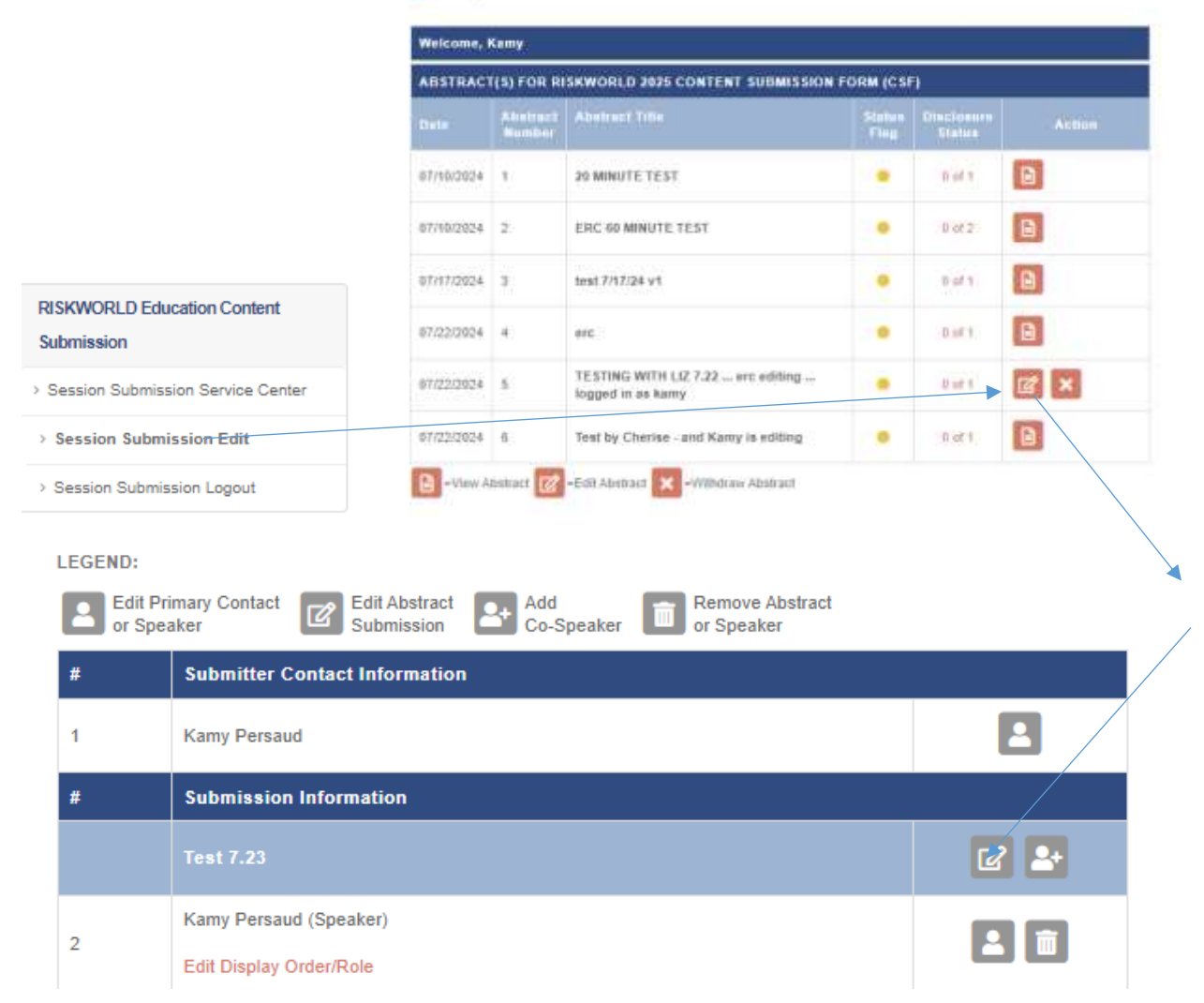

## AFTER CLICKING ON THE THREE STEPS ABOVE, THE DEMOGRAPHIC PAGE SHOWN BELOW WILL OPEN. MAKE YOUR CHANGES AND CLICK ON SAVE

| Demographics                                                                                                    | nixovondce ( Orche C Lourne Player   My                                                                                                    |
|----------------------------------------------------------------------------------------------------|----------------------------------------------------------------------------------------------------|
| Take this opportunity to empower the global risk community to confront current and future business risks. RISKWORLD offers an<br>unparallelied opportunity to showcase your expertise, connect with global risk leaders, and collaboratively advance risk management and<br>business success.                                                                                                    | LL NFORMATION<br>angluBy review your submission.<br>Frequend information (indicated in bold famil) must be completed.                                                                                                    |
| So minutes-Interactive workshops featuring engaging content, case studies that drive participation and discussion. Consider peer-to-peer learning formats, as well.  The (2) appealers maximum, one must be a rick professional (RP) (RP Defection: Risk management professionals lead the development and implementation of risk management precises that enable an organization to make rok-affective decisions that oreate and scatain value. Note that the appealers maximum, result, etc.).  Do minutes-DEI Studio, Global Stage, Innovation/Cyber Stage and Thought Leader Stage: Delivering distinctive presentations showcasing cutting-edge ideas and innovative solutions, and thought-provoking discussions.  NOTE: If your 60-minute subminute is not accepted, we will consider the submission for a 30-minute presentation  edited as the solution of the submission is not accepted, we will consider the submission for a 30-minute presentation  of a minutes (DEI Studia, Global Stage, Innovation/Cyber Stage and Thought Leader Stage ONL/YI) | Iter adding your Speakers: Finalize your submission by clicking on the 'SUBMIT' button.         JBMIT button will NOT activate until this step is done.         bg If you do not add your speakers, your submission will be MCGMPLETE and will not be reviewed.         year speakers are not confirmed able m 'SAVE and EDIT before the         adding: 'High Aventh into signatural/2025/alminel_adl che         -Minute Two (2) Speakers, one must be a risk professional. If you're the submitter and also a speaker, you need to add         -Minute Two (2) Speakers, one must be a risk professional. If you're the submitter and also a speaker, you need to add         -Minute Two (2) Speakers, one must be a risk professional. If you're the submitter and also a speaker, you need to add         -Minute Two (2) Speakers         or will receive an enail confirmation for each submission         w car change or edd a submission until the deadline: August 27 at 11:59 pm (EDT).         In the deadline date you will no tonger have access to your submission.         Multiplication         you do not include your speaker information, the submission will not be saved, and you will not receive a confirmation email. This must be an the submission is inslighte for review. The status will read as "Wink in Progress." After successfully submitting your session, you I have an ID number axigned to the submission. |
| Catchy titles are great, but the session name should align with the session description to mitigate confusion among attendees.                                                                                                    | DE Barrow Abstract                                                                                                    |
| Please click on the "Count" button to obtain a character count if you copied and pasted information from another source                                                                                                    | Speaker Contact Information Contact Information                                                                                                    |
| Characters remaining: 138 count                                                                                                    | Carry Persaud                                                                                                    |
| Test July 22                                                                                                    | Submission Information                                                                                                    |
| Category (RECURREN)                                                                                                    | ESTING WITH LIZ-7.22 eec editing logged in as kaney                                                                                                    |
| 60 Minute: Categories and Sub-Categories. Select one Category and up to 3 Sub-Categories.                                                                                                    | A: Sakutarides (Speaker)                                                                                                    |
| 30-Minute: Applies only to DEI Studio, Global Stage, Innovation/Cyber Stage, Thought Leader Stage.                                                                                                    | Edit Display Onter/Role                                                                                                    |

### EDIT YOUR PREVIOUS INFORMATION

| Does your presentation require a specific room configuration? If so, please describe. [REQUIRED]                                                                              |
|----------------------------------------------------------------------------------------------------|
| RIMS will try to accommodate room configurations crucial to the integrity of the session content but cannot provide assurances that room configuration requests will be made. |
| clear selection                                                                                                    |
| Yes                                                                                                    |
| O No                                                                                                    |
|                                                                                                    |
| Your submission is not complete until all of the required information is finalized. You can change your submission until the deadline, August 27 at                           |
| 11:59 pm (EDT). Please click the CONTINUE button.                                                                                                    |
|                                                                                                    |
|                                                                                                    |
|                                                                                                    |
| Save                                                                                                    |
|                                                                                                    |

# **CLICK ON SAVE** YOUR UPDATED INFORMATION.